## **ACTIVAR MACROS EN EXCEL 2007**

Abrimos el archivo Excel y hacemos click en el símbolo de Office 2007. Luego damos Click en el botón "Opciones de Excel "

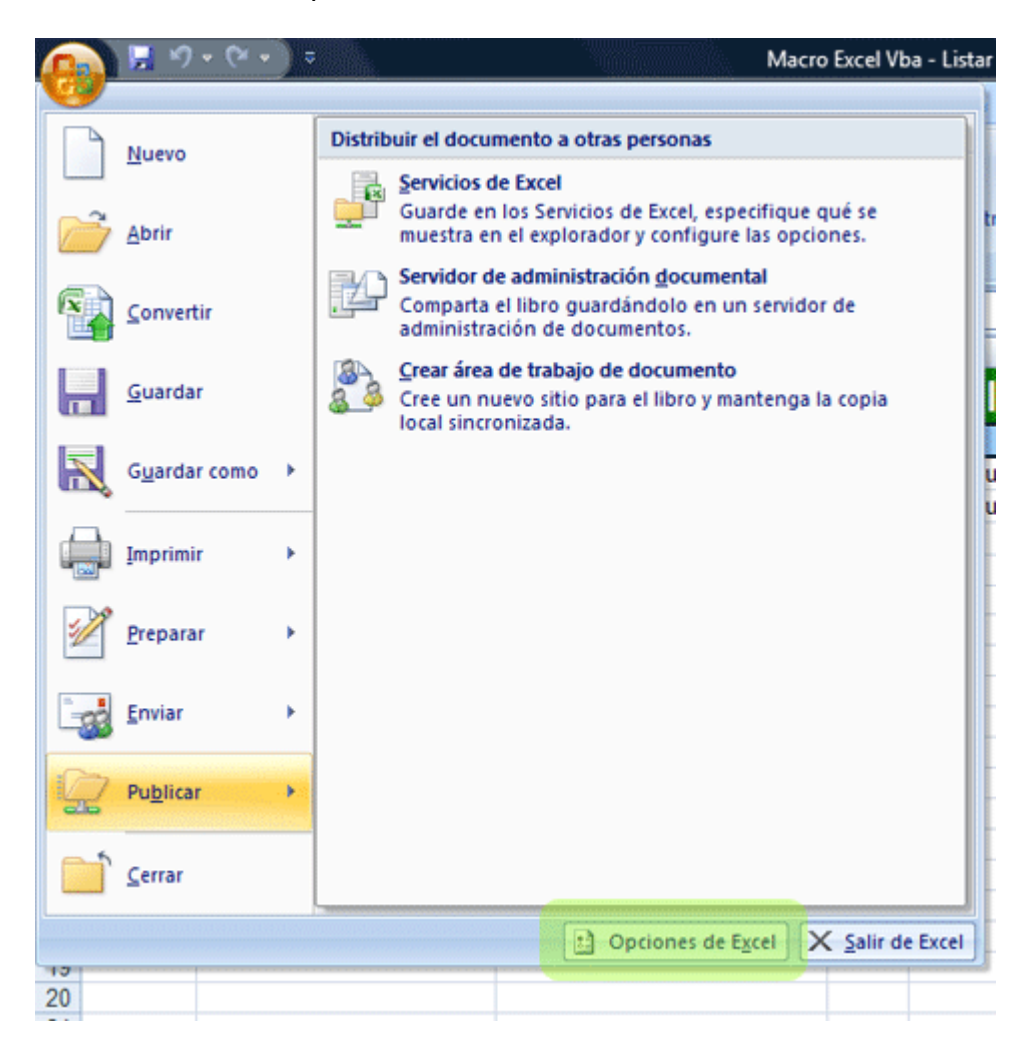

A continuación hacemos clic en el apartado "Centros de Confianza" y volvemos hacer clic al botón "Configuración del Centro de Confianza".

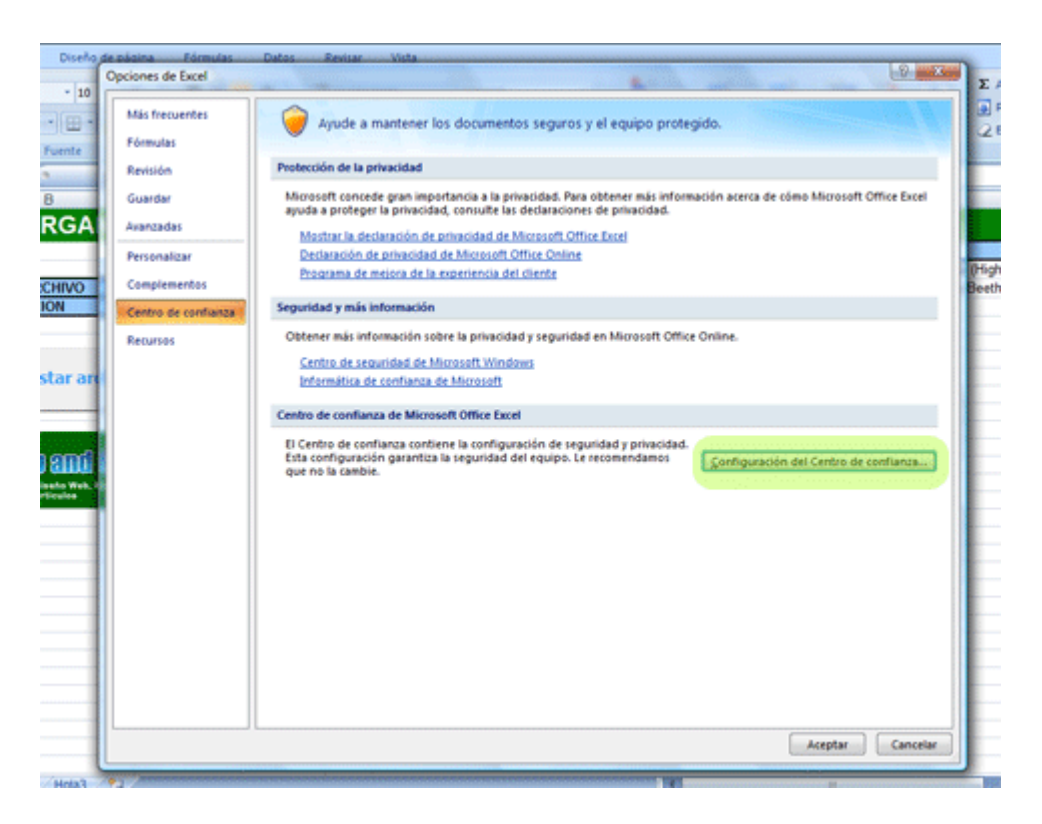

Por último hacemos clic en "Configuración de macros" y seleccionamos la última opción " Habilitar todas las macros"

| Oppinger de Eurol                                                                                                    |                                                                                                    | 8 3      |
|----------------------------------------------------------------------------------------------------|----------------------------------------------------------------------------------------------------|----------|
| 10 Centro de confianza                                                                                                    |                                                                                                    | 0        |
| 10       Centro de confianza         10       Editores de confianza         10       Complementos         Configuración de ActiveX       Configuración de ActiveX         Contenido externo       Opciones de privacidad         Carta       Opciones de privacidad | Configuración de macros         Mara las macros de documentos que no se encuentran en una ubicación de confianza:         Operativa de las las macros sin netrificación         Operativativa todas las macros con notificación         Operativativativativativativativativativativ |          |
|                                                                                                    | Aceptar                                                                                                    | Cancelar |

De esta forma Excel 2007 permitirá ejecutar cualquier macro Vba que contenga una hoja Excel. Cerrar y abrir nuevamente el archivo.

## **ACTIVAR MACROS EN EXCEL 2003**

Existe la posibilidad de que, al haber elaborado una macro, Excel no nos permita ejecutarla mostrándonos este cuadro de diálogo:

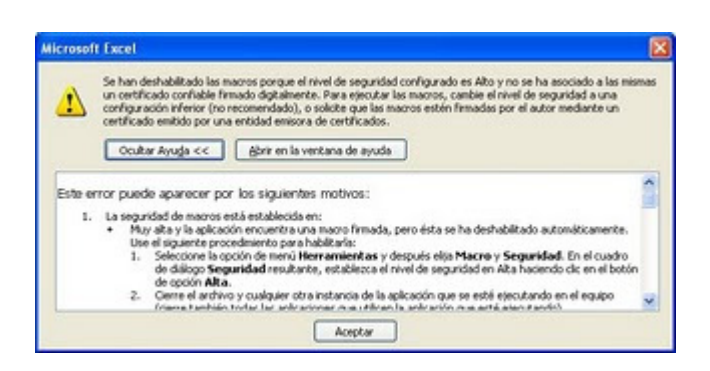

Esto puede deberse a que se ha deshabilitado la ejecución de las macros. Por default, Excel tiene la ejecución de macros deshabilitada. Para habilitarla, seguimos los siguientes pasos:

Vamos a Herramientas - Macro - Seguridad ...:

| eguridad                                                                       |                                                                                 | ? 🛛                                                                                   |
|--------------------------------------------------------------------------------|---------------------------------------------------------------------------------|---------------------------------------------------------------------------------------|
| Nivel de seguridad                                                             | Editores de confianza                                                           |                                                                                       |
| Muy alto. Sólo se<br>ubicaciones de co<br>deshabilitarán.                      | podrán ejecutar las mac<br>nfianza. Las demás mac                               | cros que estén instaladas en<br>ros firmadas y sin firmar se                          |
| Alto. Sólo se ejec<br>de confianza. Las                                        | utarán las macros firmac<br>macros sin firmar se de:                            | das que proceden de fuentes<br>shabilitan automáticamente.                            |
| Medio. Puede ele seguras.                                                      | gir ejecutar o no macros                                                        | que probablemente no son                                                              |
| <ul> <li>Bajo (no recomer<br/>Utilice este valor<br/>comprobado que</li> </ul> | dado). No ofrece protec<br>sólo si dispone de un ant<br>todos los documentos qu | ción contra macros inseguras.<br>tivirus en su equipo o si ha<br>ue abre son seguros. |
|                                                                                |                                                                                 | Aceptar Cancelar                                                                      |

Aquí, en Nivel de seguridad, podríamos seleccionar la opción Bajo, de forma que Excel habilite automáticamente todas las macros en nuestros libros (No recomendado, ya que el equipo quedaría expuesto a códigos maliciosos).

Así pues, una opción más segura es seleccionar la opción Medio. Con esto, si uno de nuestros archivos contiene macros, Excel nos preguntará si queremos habilitarlas, con el siguiente cuadro:

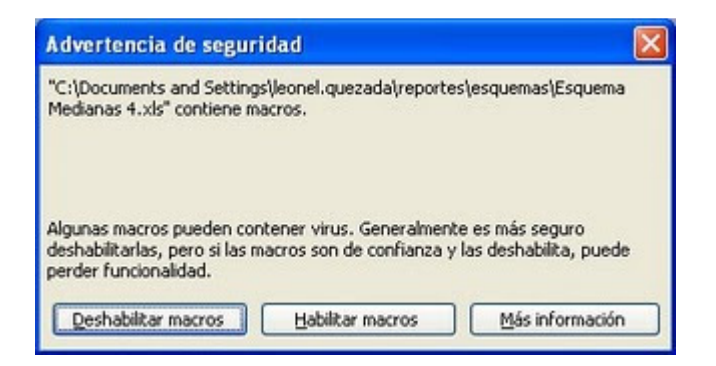

Si confiamos en el origen del archivo, elegimos la opción Habilitar macros. En cualquier otro caso, elegimos Deshabilitar macros.